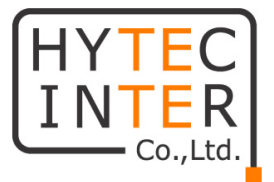

# Actelis Networks

# ML600 シリーズ

# 簡易設定マニュアル

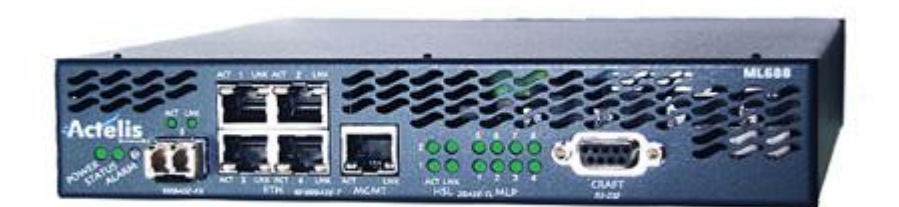

# HYTEC INTER Co., Ltd.

# 第 2.2 版

## ご注意

- ▶ 本書の中に含まれる情報は、弊社(ハイテクインター株式会社)の所有するものであり、弊社の同意なしに、全体または一部を複写または転載することは禁止されています。
- ▶ 本書の内容については、将来予告なしに変更することがあります。
- ▶ 本書の内容については万全を期して作成いたしましたが、万一、ご不審な点や誤り、記載漏れなどのお 気づきの点がありましたらご連絡ください。

# 改版履歴

| 第1版     | 2012 年 05 月 12 日 | 新規作成                       |
|---------|------------------|----------------------------|
| 第 2 版   | 2012年11月15日      | ML698 の設定を追加               |
| 第 2.1 版 | 2013 年 08 月 29 日 | お問い合せ先の電話番号を変更             |
| 第 2.2 版 | 2014年03月06日      | ML698とML62xを接続する場合の設定手順を追加 |

# <u>目次</u>

| 1. | 本マニュアルについて                                     | 5  |
|----|------------------------------------------------|----|
| 2. | ML62X モデム同士を(ポイント・ポイント)接続する場合の設定手順             | 5  |
| 3. | モデムにログインする                                     | 7  |
| 4. | モデムの設定                                         | 8  |
|    | 4.1 CO(親機)の設定、ならびに CALIBRATIONの設定              |    |
|    | 4.2 SNR の設定、ならびに最大回線速度の設定                      | 9  |
|    | 4.3 802.1D(ブリッジ)の設定                            |    |
|    | 4.4 アラームの設定                                    | 11 |
|    | 4.5 IP アドレスの設定                                 | 12 |
|    | 4.6 モデムの設定・接続の確認                               | 13 |
| 5. | ML698とML62Xを(ポイント・マルチポイント)接続する場合の設定手順          | 15 |
| 6. | ML698 にログインする                                  | 19 |
| 7. | モデムの設定                                         | 20 |
|    | 7.1 HSL ポートの有効化、CO(親機)の設定、ならびに CALIBRATION の設定 | 20 |
|    | 7.2 SNR の設定、ならびに最大回線速度の設定                      | 21 |
|    | 7.3 各 MLP ポートを有効化し HSL ポートへの所属設定をする            | 22 |
|    | 7.4 ETH ポートポートを有効化する                           | 23 |
|    | 7.5 802.1D(ブリッジ)の設定                            | 24 |
|    | 7.6 アラームの設定                                    | 25 |
|    | 7.7 IP アドレスの設定                                 | 26 |
|    | 7.8 モデムの設定・接続の確認                               | 27 |
|    |                                                |    |

## 1. 本マニュアルについて

本マニュアルは、ML600 シリーズをご使用頂く上で、最小限の設定項目にて、モデムの最大限の能力(リンク速度 15Mbps)を活かす設定方法を案内しています。

設定手順に関しましては、フローチャートに従って行って頂く事で、設定が完了します。設定を行う際には、 PC に MetaASSIST View をインストールしている必要があります。MetaASSIST View の設定方法につきまして は、別途、日本語取扱説明書をご参照下さい。本マニュアルで使用している MetaASSIST View のバージョン、 およびファームウェアのバージョンは、以下の通りです。

<動作環境>

MetaASSIST View: R7.05.14 本体ファームウェア: R7.05/16

## 2. ML62x モデム同士を(ポイント・ポイント)接続する場合の設定手順

モデムを設定する際には、以下の手順に従って設定を行います。

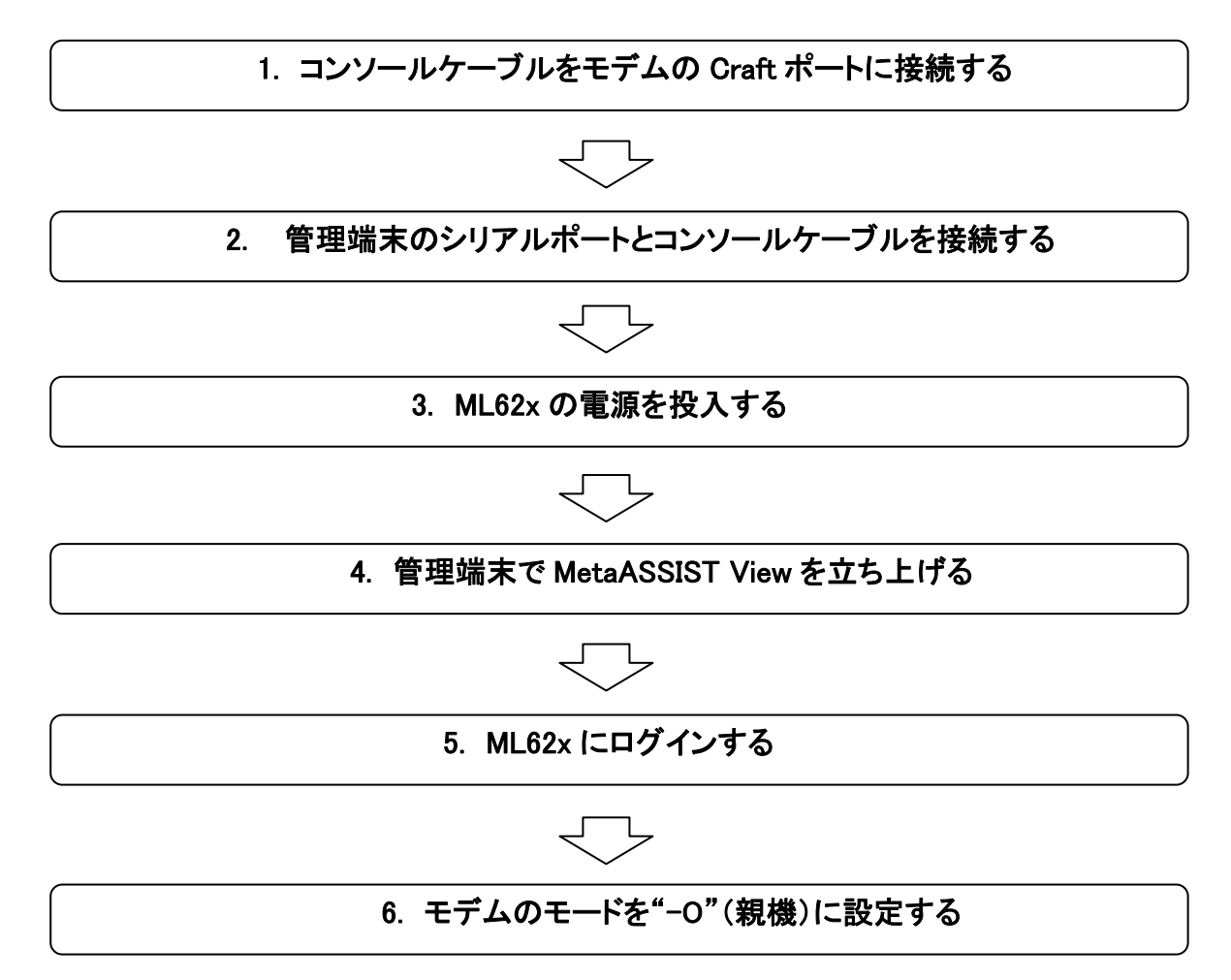

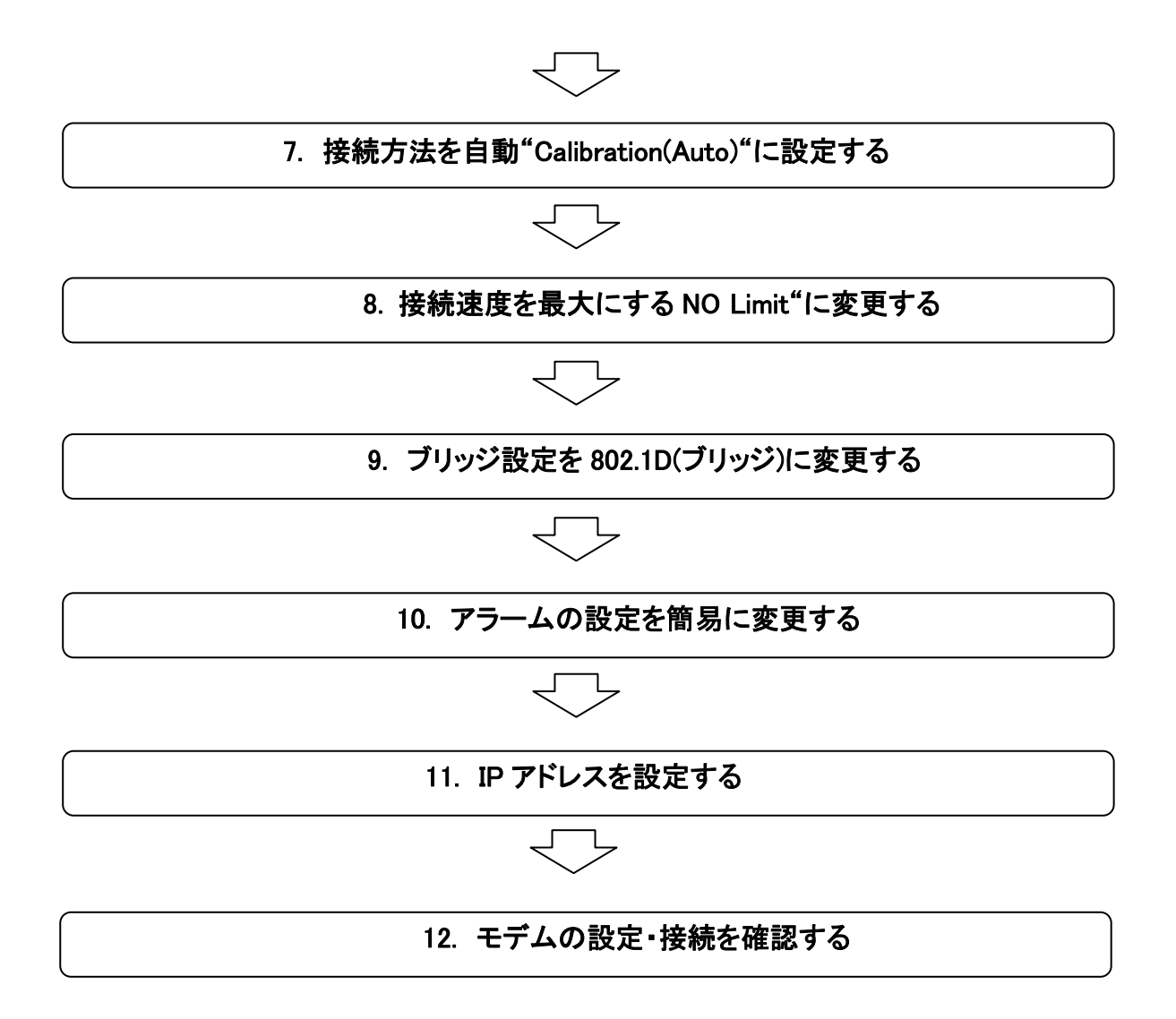

※ モデムの設定方法は、CO(親機)とCPE(子機)で共通ですが、CPE(子機)の設定を行う際には、手順 6~8 は省略 して行って下さい。

# 3. モデムにログインする

モデムのヘログインは、MetaASSIST Viewを使用して行います。ログイン手順は、以下の通りです。

① MetaASSIST Viewを起動します。起動すると以下のログイン画面が表示されますので、Craftを選択し、 以下のユーザ名とパスワードを入力し、OK をクリックします。

User Name: admin

Password: **admin** 

| Connect            |             |                    |                    |               | 8             |
|--------------------|-------------|--------------------|--------------------|---------------|---------------|
| Heington           | od Interfac | #/:                |                    |               | 1             |
| O TOP/P            |             |                    |                    | - 10x         | dearch .      |
|                    | Marrie W    | a de deserve haves | of Desired Amberla | and they have |               |
| Oom                |             |                    |                    |               |               |
| Contraction of the | CORPUS      | COM3               |                    |               | <i>H</i> .    |
|                    | Baut Fater  | 9,800              |                    |               | 1000          |
| her hans           |             |                    |                    | 57 Samilary   | ater: 00 (and |

② 次の画面が表示されれば、ログインは完了です。

| Datase         One         Data         Data Concentration         Notification         Description         Description <thdescription< th="">         Description         <thdescrip< th=""><th>Matanticity Verw 1.4</th><th>MERCENNERS 1172 1610 2011</th><th></th><th></th><th></th><th></th><th>142</th></thdescrip<></thdescription<>                                                                                                    | Matanticity Verw 1.4                                                                                                    | MERCENNERS 1172 1610 2011                                                                                                    |                     |                                                                                                    |          |                | 142  |
|----------------------------------------------------------------------------------------------------|----------------------------------------------------------------------------------------------------|----------------------------------------------------------------------------------------------------|---------------------|----------------------------------------------------------------------------------------------------|----------|----------------|------|
| Network         Network         Elsenset         - 16423           100         100         100         100         100         100         100         100         100         100         100         100         100         100         100         100         100         100         100         100         100         100         100         100         100         100         100         100         100         100         100         100         100         100         100         100         100         100         100         100         100         100         100         100         100         100         100         100         100         100         100         100         100         100         100         100         100         100         100         100         100         100         100         100         100         100         100         100         100         100         100         100         100         100         100         100         100         100         100         100         100         100         100         100         100         100         100         100         100         100         100                                                                                                    | been ver tale coa                                                                                                    | Carrolloug ( Teas                                                                                                    |                     |                                                                                                    |          | Acti           | dia. |
| Implement     Construction       Implement     Construction       Implement     Construction </th <th>Passed Corrections</th> <th>Notwork Element - 1004</th> <th>28646932</th> <th></th> <th></th> <th></th> <th></th>                                                                                                    | Passed Corrections                                                                                                    | Notwork Element - 1004                                                                                                    | 28646932            |                                                                                                    |          |                |      |
| Image: Section of the section of the sectio                                                                                                    |                                                                                                    |                                                                                                    | W. VALUE            |                                                                                                    |          |                |      |
| Text         Text Stand Stand           Direct Denset (Milling)         Text Stand Stand           Direct Denset (Milling)         Text Stand                                                                                                    |                                                                                                    | *                                                                                                    |                     |                                                                                                    |          |                |      |
| Operation         Other         Mail         Operation         Operation         Operat                                                                                                    | test Present                                                                                                    | Phone Transmit Net                                                                                                    |                     |                                                                                                    |          |                |      |
|                                                                                                    | - fature Deter - MA.764                                                                                                    | A 184 MORCH-OCC                                                                                                    |                     |                                                                                                    |          |                |      |
| 3 → Dense Services     3 → Dense Services     4 → Dense Services     4 → Dense Services     4 → Dense Services     4 → Dense Services     5 → Dense Services     5 → Dense Servic                                                                                                    | s - 2 1Parrol Forts                                                                                                    | Int Assess                                                                                                    |                     |                                                                                                    |          |                |      |
| Consequent Know     Consequent Know     C                                                                                                    | <ul> <li>Ethernel Services</li> </ul>                                                                                                    | Tislen, 4                                                                                                    |                     |                                                                                                    |          |                |      |
| Image: Section 2010         Image: Section 2010                                                                                                    | a distance form                                                                                                    | And other and the local data                                                                                                    | 201                 |                                                                                                    |          |                |      |
| Constant Party      Constant Party       Constant Party      Constant Party      Constant Party      Constant Party      Constant Party      Constant Party      Constant Party      Constant Party      Constant Party      Constant Party      Constant Party      Constant Party      Constant Party      Constant Party       Constant Party       Cons                                                                                                    | - I Management (mechanic                                                                                                    | Control of the lot of the lot                                                                                                    |                     |                                                                                                    |          |                |      |
| Display         Display         Display <thdisplay< th=""> <thdisplay< th=""> <thd< td=""><td>a ji make hara</td><td>THE PARTY PROPERTY AND ADDRESS OF ADDRESS OF</td><td></td><td></td><td></td><td></td><td></td></thd<></thdisplay<></thdisplay<> | a ji make hara                                                                                                    | THE PARTY PROPERTY AND ADDRESS OF ADDRESS OF |                     |                                                                                                    |          |                |      |
| Advancement 2     S     To provide the last the last term training term termine     To provide the last termine termine     To provide termine     To provide termine     To provi                                                                                                    | a president                                                                                                    |                                                                                                    |                     |                                                                                                    |          |                |      |
| Internation         Constitute Types         Add.         Model         Types         Values for complexe         Location         Types           address(L)         0.05         Add.         Model         Model                                                                                                    | al and a second second se | A1                                                                                                    |                     |                                                                                                    |          |                |      |
| Constant of the second second se                                                                                                    | The second                                                                                                    | and a provide the second second second second second second second second second second second second second s                                                                                                    |                     | a property between the second                                                                                                    |          | in the state   |      |
| etheretup and Lot Dev 54 2014 2014 Law 9 Sport MDE Roy                                                                                                    | Contraction in the                                                                                                    | house and the set                                                                                                    | Shine Street of     | An order to be a company                                                                                                    | - Andrew | and the second |      |
| Alternative Loss Print in Loss Print Line Control Line Control Line Co                                                                                                    | Charlen in the set                                                                                                    | Lon Para In                                                                                                    | Status in status    | Long of Sound                                                                                                    | and a    | 200            | ÷    |
|                                                                                                    | to Manufact La mit                                                                                                    | All Cost IA                                                                                                    | about 1 day Ad      | Lass of land                                                                                                    | 1414     | 20             |      |
|                                                                                                    | a page assay                                                                                                    | and the second second s | Contraction and and | and the second second s | - Law    | 1              | 12   |

以上でモデムへのログインは完了です。

# 4. モデムの設定

モデムの SHDSL に関わる機能を設定します。

## 4.1 CO(親機)の設定、ならびに Calibration の設定

HSLs > HSL-1> Configure

SHDSL に関わる設定を行うには、モデムを CO(親機)に設定する必要があります。また、モデムが CO(親機) CPE(子機)間でリンクする際に、BW(帯域)、S.Mode(スペクトラムモード)、SNR Margin の値を自動で選択し、 リンクを確立する為には、Calibration の設定を変更する必要があります。

① COの設定、ならびに Calibration の設定を行うには、MetaASSIST View 画面左上のメニューから設定するモデムを選択します。次に、左にある設定項目一覧から HSLs → HSL-1 を選択し、画面右側の Configureをクリックします。

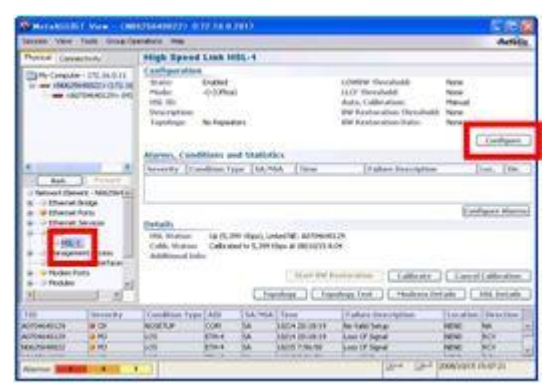

② 次の画面が表示されますので、Mode から"-O (Office)"を選択し、OK をクリックします。画面が閉じ、設 定が反映されます。

| learn High Spreed Link H                                                                                                    | 80-1                   |                                                                                                    |                  |  |
|----------------------------------------------------------------------------------------------------|------------------------|----------------------------------------------------------------------------------------------------|------------------|--|
| make Course                                                                                                    |                        |                                                                                                    |                  |  |
| 10.10                                                                                                    | (d) <u>21</u>          |                                                                                                    |                  |  |
| g hasts to have some                                                                                                    |                        |                                                                                                    |                  |  |
| Tapology: No.P.a                                                                                                    | Cantors M              |                                                                                                    |                  |  |
| LOVEN Threshold                                                                                                    | Sten 1994              | mani Alexi                                                                                                    |                  |  |
| LLCP Deephate                                                                                                    | #1px 1110 1            | A DEL PROV                                                                                                    |                  |  |
| Inter Constraint Interna                                                                                                    | R (veconvended)        | -                                                                                                    |                  |  |
| T" Its Restantion                                                                                                    |                        |                                                                                                    |                  |  |
| d name                                                                                                    | for a law for Calcound |                                                                                                    |                  |  |
| C                                                                                                    | here and               | fine low a stand and                                                                                                    |                  |  |
| thart terms                                                                                                    |                        | And a second second sec |                  |  |
| I ALBORT                                                                                                    |                        |                                                                                                    |                  |  |
| P. Schutze                                                                                                    | ten hante P            | a [21 ] [22 ] [24                                                                                                    | 1610             |  |
| and the second second s |                        |                                                                                                    |                  |  |
| teopter                                                                                                    |                        |                                                                                                    |                  |  |
| 1                                                                                                    |                        |                                                                                                    | 3                |  |
|                                                                                                    |                        |                                                                                                    |                  |  |
| 1                                                                                                    |                        |                                                                                                    | From The         |  |
|                                                                                                    | 1011                   |                                                                                                    | - personal and a |  |
| Sava coorgunation to HSL To                                                                                                    | ad one                 |                                                                                                    |                  |  |
|                                                                                                    | 100 C                  | 1000                                                                                                    |                  |  |
|                                                                                                    |                        |                                                                                                    |                  |  |

③ 上記①と同じく、画面右側の Configure をクリックし、下図の画面を再び表示させます。Auto. Calibration から"Automatic (Limited Capabilities)"を選択し、OK をクリックします。画面が閉じ、設定が反映されます。

| Drugowid                  |                                                                                                    |  |
|---------------------------|----------------------------------------------------------------------------------------------------|--|
| Phathat                   | -0.108des ·                                                                                                    |  |
| 01.10                     | and the second second s      |  |
| Apply to Steep a          | time 21/1                                                                                                    |  |
| Teppingy                  | No Repeders w                                                                                                    |  |
| Collin Treh               | det. Stew 1991 (2007 Max)                                                                                                    |  |
| LLC Treshold              | and the second second s      |  |
| Asta Calibration          | Automatic (Limited Capabilities)                                                                                                    |  |
| T" Bill Restaute          |                                                                                                    |  |
| Muset cond                | New Contraction and Contraction                                                                                                    |  |
|                           | A second second se                                                                                                    |  |
|                           | an analysis but a new start Constraint Date                                                                                                    |  |
|                           | Constant for a later of the second second se      |  |
| that inter                | Constant for a line of the second second sec      |  |
| that inter                | <ul> <li>A standard for a standard of the standard of the</li></ul> |  |
| Mart Inne                 | <ul> <li>Control for a state of the state of the sta</li></ul> |  |
| thart losse               | <ul> <li>Control for a series</li> <li>Control for a series</li> <li>Control for a series</li> <li>Control for a series</li> <li>Control for a series</li> <li>Control for a series</li> <li>Control for a series</li> <li>Control for a series</li> <li>Control for a series</li> <li>Control for a series</li> <li>Control for a series</li> </ul>                                                                                                    |  |
| thart loss                | <ul> <li>Constant for a state of the state of the st</li></ul> |  |
| thart tener               | Control for some formation of the first state spectral state spectral state            |  |
| thart teses               | Control to a state                                                                                                    |  |
| thart losse               | <ul> <li>Control for a state of the state of the sta</li></ul> |  |
| tharf Inno<br>Description | Control 10 a control     Control 10 a control     Control 10 a con           |  |
| ther test                 | Constant of a standard for a standard for a st           |  |
| ther teac                 | Constant of the second of the second of           |  |

以上で、COの設定、ならびに Calibrationの設定は完了です。

#### 4.2 SNR の設定、ならびに最大回線速度の設定

HSLs > HSL-1 > Calibrate

モデムの最大限の能力(リンク速度 15Mbps)を活かす設定に変更します。

① 最大回線速度の設定を行うには、MetaASSIST View 画面左上のメニューから設定するモデムを選択します。次に、左にある設定項目一覧から HSLs → HSL-1を選択し、画面右側の Calibrate をクリックします。

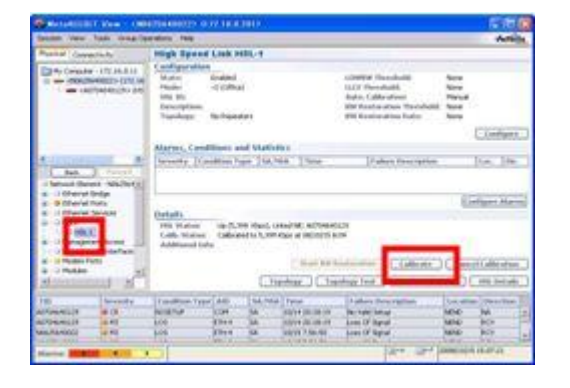

② 次の画面が表示されますので、SNR Margin から"Default, 5 dB"を選択します。

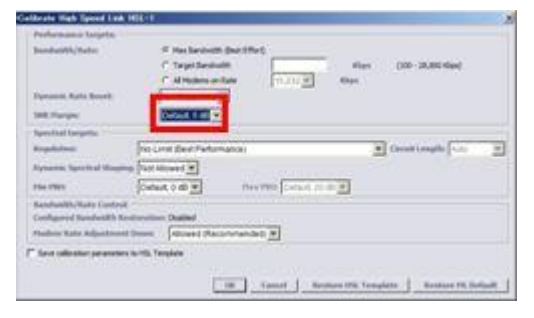

③ 続けて、同じ画面の Regulation から"No Limit (Best Performance)"を選択し、OK をクリックします。画面 が閉じ、設定が反映されます。

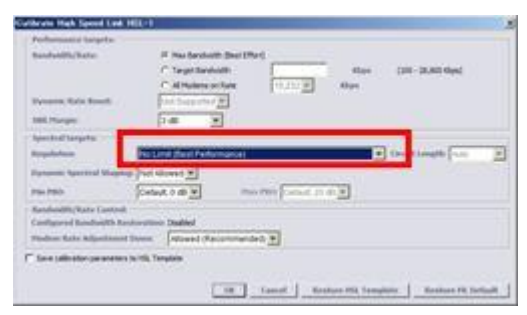

以上で SNR、ならびに最大回線速度の設定は完了です。

#### 4.3 802.1D(ブリッジ)の設定

Ethernet Bridge

全ての VLAN トラフィックを透過するブリッジモードにモデムを変更します。ETH1~4 間の通信が可能になります。また、どのポートからでも MetaASSIST View (IP 接続)を使用してモデムに接続することができます。

① 802.1D(ブリッジ)の設定を行うには、MetaASSIST View 画面左上のメニューから設定するモデムを選択 します。次に、左にある設定項目一覧から Ethernet Bridge を選択し、画面右側の Configure をクリックします。

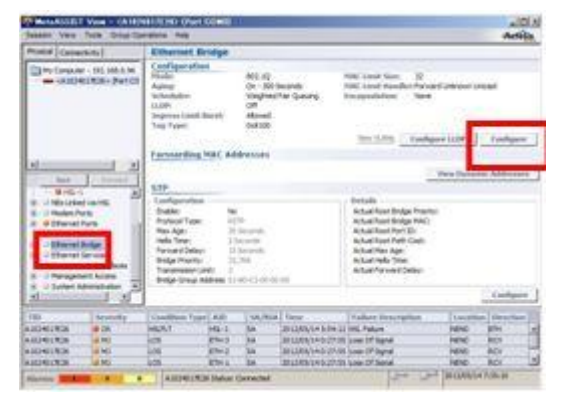

② 次の画面が表示されますので、Mode から"802.1D"を選択し、OK をクリックします。

| Mode:                                                                                      | 802.1D                              |
|--------------------------------------------------------------------------------------------|-------------------------------------|
| 🗸 Aging:                                                                                   | 300 Seconds                         |
| MAC Limit Size:                                                                            | 32 💌                                |
| MAC Limit Handler:                                                                         | Forward Unknown Unicast             |
| QoS                                                                                        |                                     |
|                                                                                            |                                     |
| Scheduler:                                                                                 | Weighted Fair Queuing 💌             |
| Scheduler:<br>Encapsulation:                                                               | Weighted Fair Queuing               |
| Scheduler:<br>Encapsulation:<br>Ingress Limit Burst:                                       | Weighted Fair Queuing  None Allowed |
| Scheduler:<br>Encapsulation:<br>Ingress Limit Burst:<br>VLAN Settings —                    | Weighted Fair Queuing  None Allowed |
| Scheduler:<br>Encapsulation:<br>Ingress Limit Burst:<br>VLAN Settings —<br>Management VLAN | Weighted Fair Queuing  None Allowed |

③ 警告メッセージが出ますので、Yes をクリックして設定を反映して閉じます。

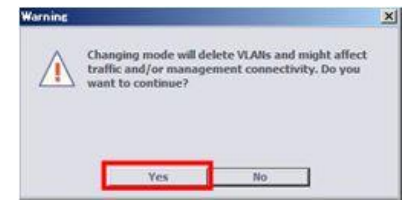

以上で 802.1D(ブリッジ)の設定は完了です。

#### 4.4 アラームの設定

System

前面パネルにある ALARM LED の点灯条件の設定を行います。デフォルトでは Full モードとなっており、内部 で一つでもアラームがあると点灯します。この設定を、クリティカルなアラームが発生した場合にのみ LED を点 灯する設定に変更します。

① アラームの設定を行うには、MetaASSIST View 画面左上のメニューから設定するモデムを選択します。 次に、左にある設定項目一覧から System を選択し、画面右側の Configure をクリックします。

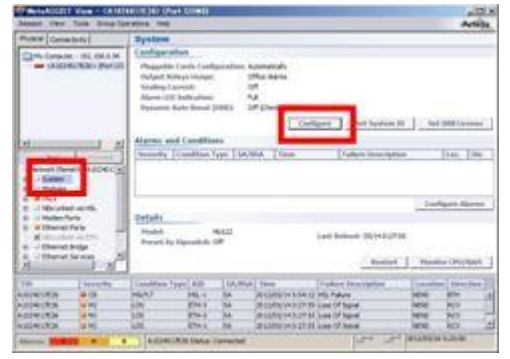

② 次の画面が表示されますので、Alarm LED Indication から"Partial"を選択し、OK をクリックします。

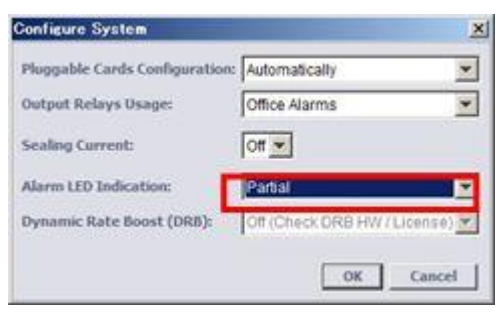

以上でアラームの設定は完了です。

#### 4.5 IP アドレスの設定

Management Interface モデムに IP アドレスを設定します。

① IP アドレスの設定を行うには、MetaASSIST View 画面左上のメニューから設定するモデムを選択します。 次に、左にある設定項目一覧から Management Interface を選択し、画面右側の IP Interface の欄から Configure をクリックします。

| CONTRACTOR OF THE                                                                                                    |                                                                                                    | THE REAL PROPERTY AND ADDRESS          |                      |                                  |                                                                                                    |                                     |          |       |                                                                                                    | G. A. |
|----------------------------------------------------------------------------------------------------|----------------------------------------------------------------------------------------------------|----------------------------------------|----------------------|----------------------------------|----------------------------------------------------------------------------------------------------|-------------------------------------|----------|-------|----------------------------------------------------------------------------------------------------|-------|
| Sesses. Ves                                                                                                    | Divise Deers                                                                                                    | staria hata                            |                      |                                  |                                                                                                    |                                     |          |       | Acti                                                                                                    | 1.    |
| munit [ Carvestories]                                                                                                    | 11000                                                                                                    | Managemen                              | fi Berlind           | Notes.                           |                                                                                                    |                                     |          |       |                                                                                                    |       |
| - Alberton                                                                                                    | ant a m                                                                                                    | Fact Nation In<br>Fact Nation 10       | Coul<br>of the       |                                  |                                                                                                    |                                     |          |       |                                                                                                    | -     |
|                                                                                                    | - 1                                                                                                    | of Interface                           |                      |                                  |                                                                                                    |                                     |          |       | and the second second s | -     |
| 10.                                                                                                    |                                                                                                    | D <sup>2</sup> Address<br>Salmet Hypek | 8840<br>8880<br>8880 |                                  | 2.4                                                                                                    | - P Adder 14                        | n De     |       |                                                                                                    |       |
| and the second second sec                                                                                                    | and the second second se |                                        |                      |                                  |                                                                                                    |                                     |          | -     | _                                                                                                    | -     |
| · · · · · · · · · · · · · · · · · · ·                                                                                                    |                                                                                                    |                                        |                      |                                  |                                                                                                    |                                     |          | -     |                                                                                                    |       |
| <ul> <li>Price</li> <li>Microsoft and</li> <li>Production</li> <li>Production</li></ul>                                                                                                    |                                                                                                    |                                        |                      |                                  |                                                                                                    |                                     |          |       |                                                                                                    |       |
| <ul> <li>Tribit</li> <li>Michael and</li> <li>Michael and</li> <li>Thermolytes</li> <li>Thermolytes</li> <li>Thermolytes</li> <li>Thermolytes</li> <li>Thermolytes</li> <li>Thermolytes</li> <li>Thermolytes</li> <li>Thermolytes</li> <li>Thermolytes</li> <li>Thermolytes</li> <li>Thermolytes</li> <li>Thermolytes</li> </ul>                                                                                                    |                                                                                                    | Families Fage:                         | 480                  | 14,914                           | Terre                                                                                                    | Matter for                          | unplus . | Death | a) Beterlar                                                                                                    | - 12  |
| Victorial and<br>Victorial and<br>Victorial And<br>Victorial And<br>Victorial And<br>Network And<br>Victorial And<br>Network And<br>Victorial And<br>Network And<br>Victorial And<br>Network And<br>Victorial And<br>Network And<br>Victorial And<br>Network And<br>Network<br>Network And<br>Network And<br>Network<br>Networ |                                                                                                    | Landina Lago                           | 400                  | ide Wide                         | 1000<br>20 1200 (10 1.00                                                                                                    | Litudion for                        | - plan   | 100   | Artech                                                                                                    | 1     |
| March 1997                                                                                                    |                                                                                                    | Foreithers From                        | 400<br>100 1         | Line West                        | Tanan<br>Balanya ta Lana<br>Balanya ta Lana                                                                                                    | I where the                         |          | 141   | interface<br>Re-                                                                                                    | 1     |
| 10 Construction of the second second                                                                                                    |                                                                                                    | I sentituse Topic<br>BLPLT<br>CR       |                      | Majarita<br>Majarita<br>Majarita | 1000<br>20 4000,00 4.00<br>20 4000,00 4.00<br>20 4000,000<br>20 4000,0000,000000000000000000000000000 | Labor In<br>Link Star<br>Line Print |          | 22.22 | inudu<br>Bi                                                                                                    |       |

② 次の画面が表示されますので、必要な項目を入力し、OK をクリックします。

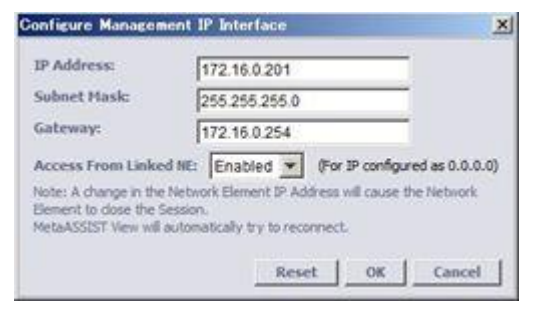

② 警告メッセージ(モデムの IP のセッションが一度全て切断されます)が出ますので、Yes をクリックして設定を反映して閉じます。

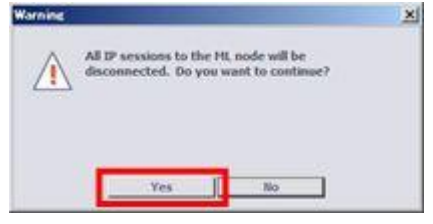

以上で IP アドレスの設定は完了です。

#### 4.6 モデムの設定・接続の確認

モデムの設定完了後、設定した内容が反映されているか、また、設定した内容でモデムがリンク可能かを 確認します。モデムの設置前には、必ずこの方法でモデムの疎通確認を行ってから、モデムを設置してください。

<準備>

設定したモデムを対向でつなぎます。CO(親機)の背面 COPPER PAIRS のロに LAN ケーブル(ストレート) の片方をつなぎ、CPE(子機)の背面 COPPER PAIRS のロにもう片方の LAN ケーブルを差します(CO と CPE のロに LAN ケーブルを差すときは、同じポート番号同士を接続して下さい)。

次に、CO(親機)モデムにログインし、以下のステータスを確認します。

HSLs > HSL-1 > Modems Details

HSLs > HSL-1 > HSL Details

HSL(SHDSL)が確立されている場合、HSL-1 画面の Modems Details、ならびに HSL Details の値を確認することで、モデムの各種設定値が正しく反映されているかを確認できます。

① CPE の設定を行うには、MetaASSIST View 画面左上のメニューから設定するモデムを選択します。次 に、左にある設定項目一覧から HSLs → HSL-1を選択し、画面右側の Modem Details をクリックします。

| MARCHNESS OF                                                    | Note 198                                    | 1254400731 D                                                             |                    |                       |                                                                                                    |                                                                                     |                                                   |                                         |             | -16   |
|-----------------------------------------------------------------|---------------------------------------------|--------------------------------------------------------------------------|--------------------|-----------------------|----------------------------------------------------------------------------------------------------|-------------------------------------------------------------------------------------|---------------------------------------------------|-----------------------------------------|-------------|-------|
| Second Sec. 1                                                   | NAL OF A                                    | endore me                                                                |                    |                       |                                                                                                    |                                                                                     |                                                   |                                         | - Ar        | nite. |
| Peter Come                                                      | Sedy .                                      | Stigh Spand                                                              | Link H             | 8.4                   |                                                                                                    |                                                                                     |                                                   | _                                       |             | _     |
| in an alterna                                                   | 175.36.0.11<br>6802+0.75.88<br>56645175-940 | Canthporation<br>State<br>Hade<br>History<br>Discolption<br>Canadigation | to fund            |                       |                                                                                                    | Lipsense Davi<br>M.O. Threads<br>Anton Contario<br>With Restances<br>With Restances | dutt<br>49<br>Inn<br>Inn Parahath<br>Inn Parahath | tere<br>tere<br>teres<br>teres<br>teres |             |       |
|                                                                 |                                             | Married Works                                                            | the state          | 1.51.00               | and the second second se |                                                                                     |                                                   |                                         | Cooly       |       |
| e                                                               | - P                                         | Storty 100                                                               | dense. fy          | -                     | NA Ine                                                                                                    | Trake                                                                               | + P++-ipfiter                                     | - 1                                     | [1:m.] ]    | -     |
| - Typescore Chemos<br>- Typescore Chemos<br>- Typescore Chemose | nt - Materiani ani<br>Indije<br>Mate        | 220                                                                      | -                  |                       |                                                                                                    |                                                                                     |                                                   | 6                                       | darine i    |       |
| - HEAR                                                          | L                                           | Calls, Marine<br>Calls, Marine<br>Ablificeral Ink                        | ta (L.)<br>Gallere | er Hand,<br>after C.P | uniarial, actores<br>Tribas a Information                                                                                                    | aja<br>os                                                                           |                                                   |                                         | el Callera  | -     |
| 1                                                               | 10.0                                        |                                                                          |                    |                       | manhar_ Line                                                                                                    | other test                                                                          | Abaliana de                                       | talk.                                   | ****        | ÷.    |
| 100                                                             | Thereast a                                  | Contraditions, 9 pper                                                    | Law                | 144.00                | shi taun                                                                                                    | [Indust of                                                                          | -                                                 | -                                       | - image     | - 1   |
| ADDALATION                                                      |                                             | NOSCI.P                                                                  | CORN               | 34                    | 100420-0019                                                                                                    | No valid Setur                                                                      | 1                                                 | HEND                                    | M           | 1.1   |
| ACCORDED IN                                                     | 4 10                                        | 100                                                                      | 1704               | 5.4                   | Address of the second                                                                                                    | Loss Of Signal                                                                      |                                                   | New<br>New                              | 202         | 1     |
| -                                                               | -                                           | Chill I                                                                  | -                  | -                     |                                                                                                    |                                                                                     | for all                                           | 10100101                                | 116.007.001 |       |

② 次の画面が表示されますので、Status で"Synced at 15,232Kbps"と表示されていること、また、SNR Margin の値が"6dB"以上であることを確認してください。実際にモデムが通信している速度、および SNR の値 となります。確認が完了したら、Close を押して画面を閉じます。上記①の画面に戻ります。

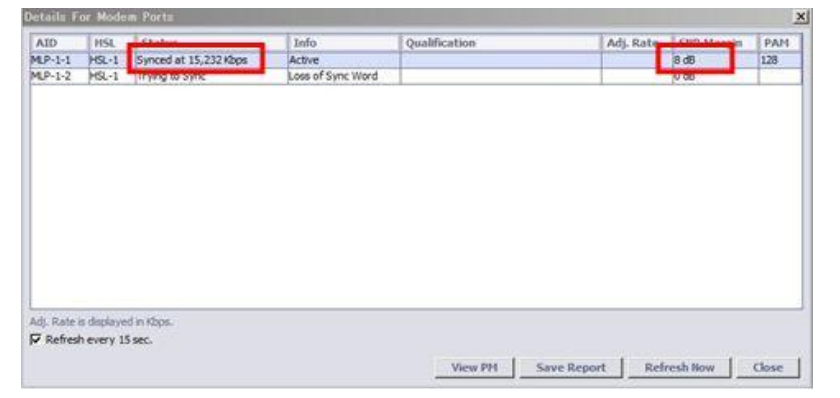

③ 次に、画面右側の"HSL Details"をクリックし、以下の画面を表示させます。Calibration Type の項目 が"Best Effort"と表示されていること、また、Spectral Mode で"NOLIMT"が選択されていることを確認してくだ さい。確認が完了したら、Close を押して画面を閉じます。

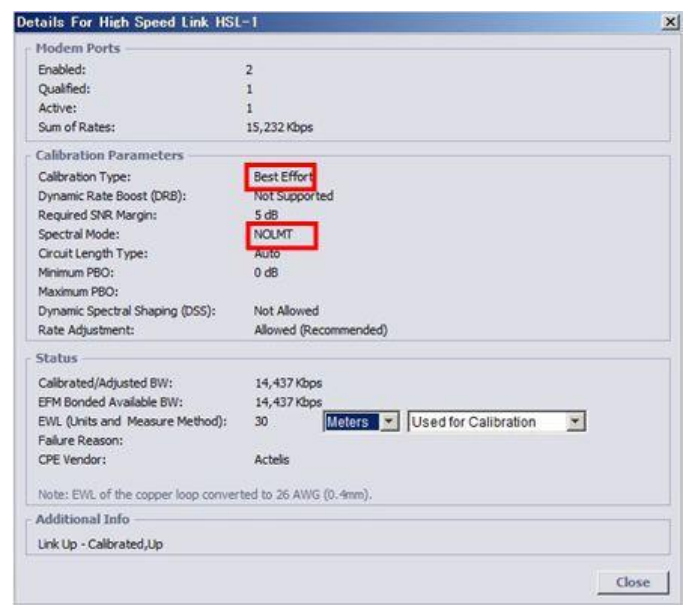

以上で、モデムの設定・接続の確認は完了です。

# 5. ML698とML62xを(ポイント・マルチポイント)接続する場合の設定手順

ML698 は ML622 または ML624 を集線して最大 1 対4の通信を可能とする小型の DSLAM です。 また、ML698 を中継地点へ設置することによるデイジーチェーン接続に加え、ML698 複数台によるリング構成 を採ることが可能です。

#### ■構成例(ポイント-マルチポイント)

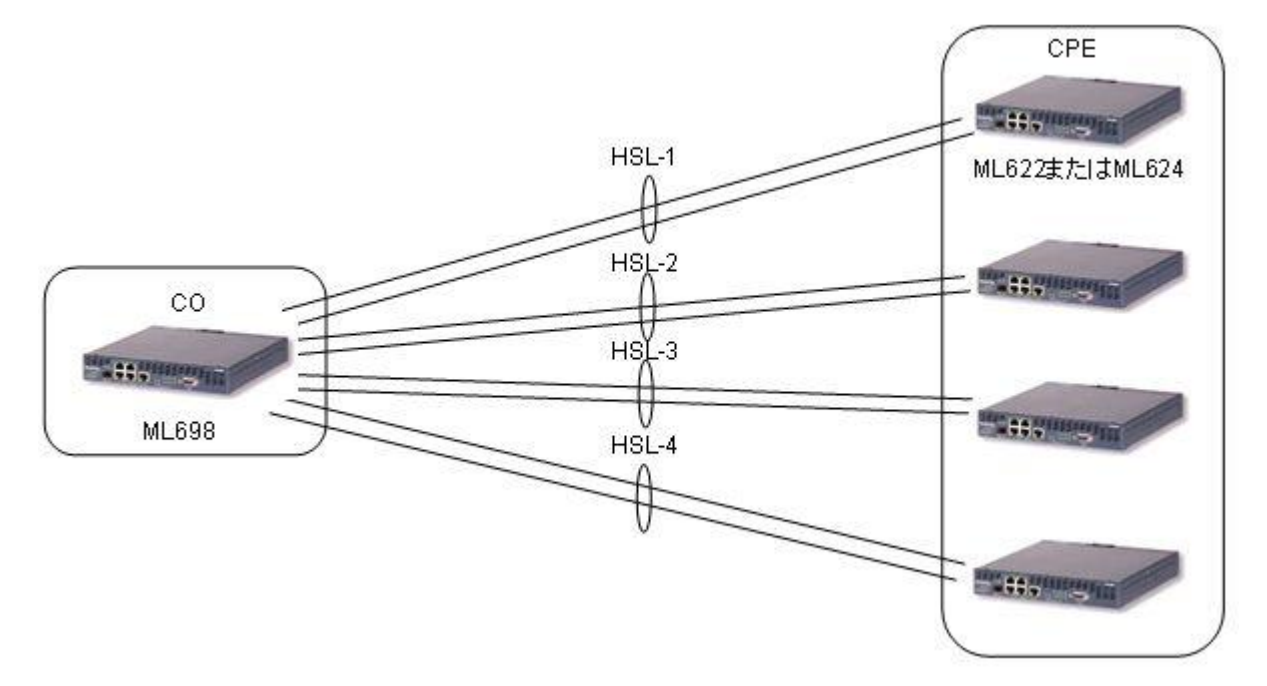

■構成例(リング)

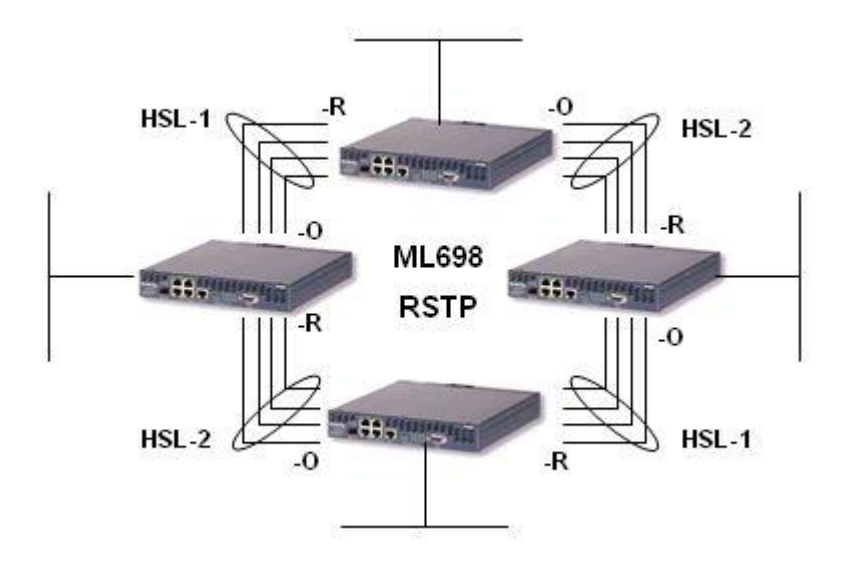

※注: ML600 シリーズにおける RSTP による最大接続可能台数=31 台

■構成例(デイジーチェーン)

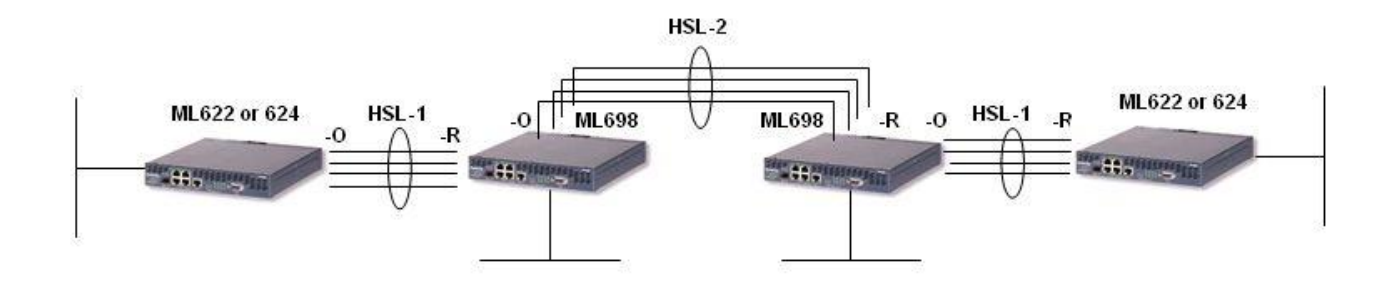

- ※ 注 1:設定方法は前述の ML62x シリーズと同様ですが、出荷時は MGMT(COLAN)ポートを除く全 HSL/MLP/ETH ポートは無効化されていますので、ご使用前に下記手順にて有効化と、親機(-O)、子機 (-R)設定と各 MLP ポートの HSL ポートへの所属設定、ETH ポートの有効化を行ってください。
- ※ 注 2:ハードウェアの制限により、HSL-3 および 4 では ML624 の最大速度(MLP1~4=15.232x4Mbps)は確 保できません。

| HSL#  | 上限速度<br>(Mbps) |
|-------|----------------|
| HSL-1 | 100            |
| HSL-2 | 100            |
| HSL-3 | 45             |
| HSL-4 | 45             |

モデムを設定する際には、以下の手順に従って設定を行います。

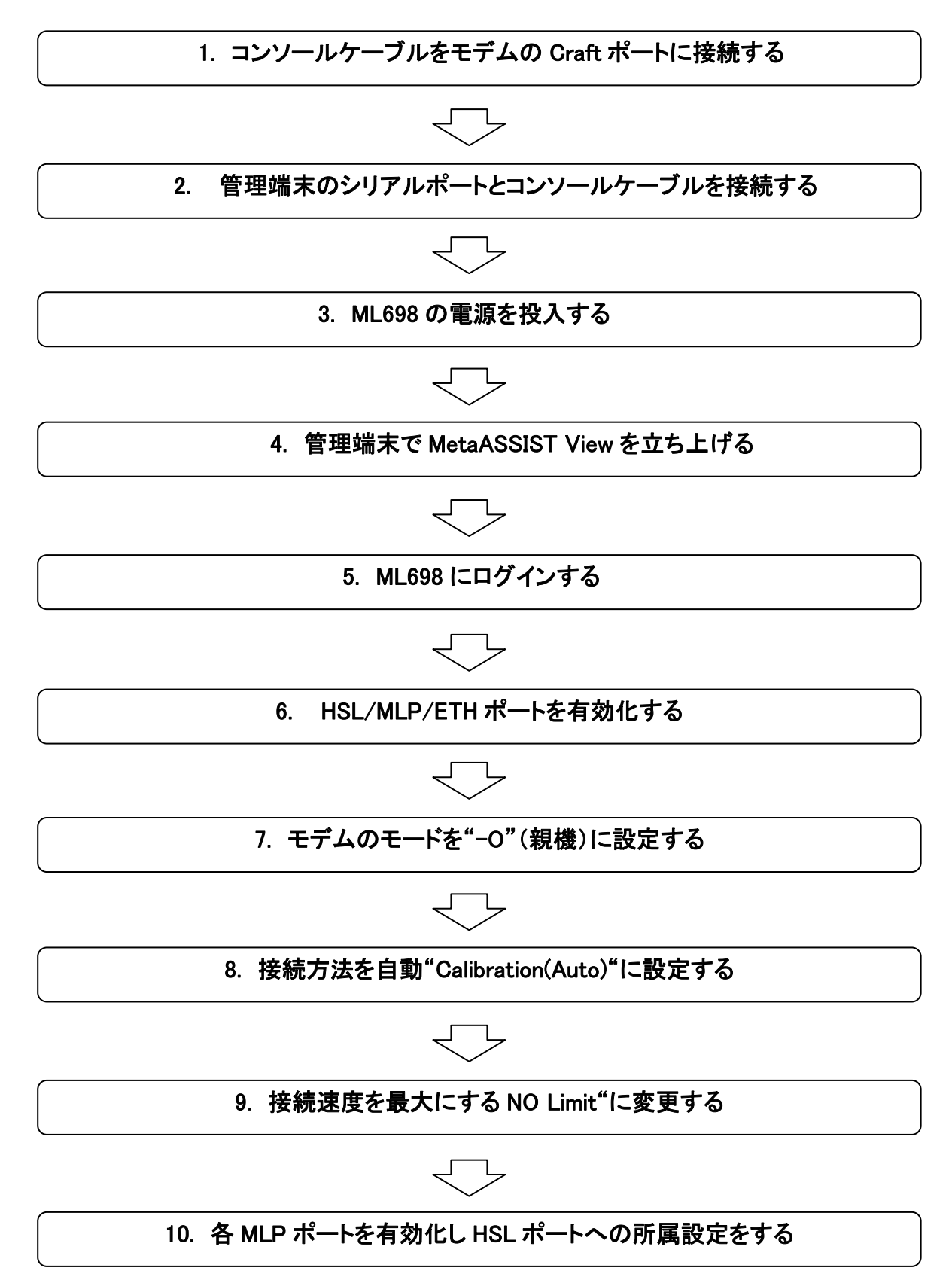

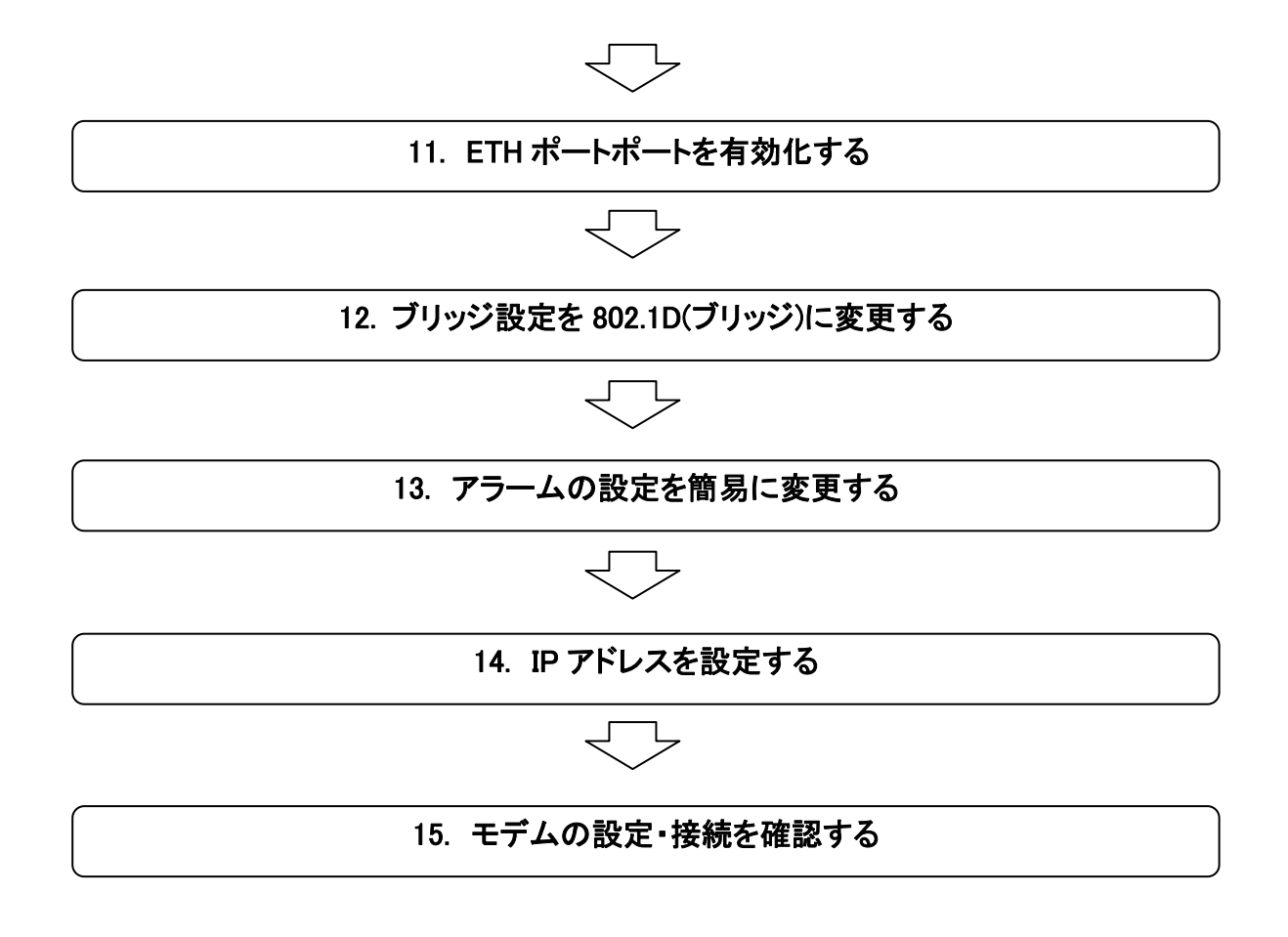

※ モデムの設定方法は、CO(親機)と CPE(子機)で共通ですが、CPE(子機)の設定を行う際には、手順 6~11 は省 略して行って下さい。

# 6. ML698 にログインする

モデムのヘログインは、MetaASSIST View を使用して行います。ログイン手順は、以下の通りです。

① MetaASSIST View を起動します。起動すると以下のログイン画面が表示されますので、Craft を選択し、以下のユーザ名とパスワードを入力し、OK をクリックします。

User Name : admin Password : admin

② 次の画面が表示されれば、ログインは完了です。

| PROVINCE 1 View - CHERTSCHREETEN 1172 10/0 2011                                                                                                    |                                 |                         |           |         |                 |              |                                                                                                    |                |             |     |
|----------------------------------------------------------------------------------------------------|---------------------------------|-------------------------|-----------|---------|-----------------|--------------|----------------------------------------------------------------------------------------------------|----------------|-------------|-----|
| Season Vew Task Group Spending 1988                                                                                                    |                                 |                         |           |         |                 |              |                                                                                                    | Acti           |             | ĥa, |
| Puteral Convertion                                                                                                    |                                 | Notwork Els             | ment -    | 1004284 | 00022           | _            |                                                                                                    |                |             |     |
| The Consultant of the<br>Second Second | 18.0.11<br>D-075.16<br>0570-040 | 5                       |           | 1       | March 1         |              |                                                                                                    |                |             |     |
|                                                                                                    |                                 | EE03                    | •         | -       |                 |              |                                                                                                    |                |             |     |
|                                                                                                    |                                 |                         |           |         |                 |              |                                                                                                    |                |             |     |
| tet 1                                                                                                    |                                 | There                   | tored N   | C       |                 |              |                                                                                                    |                |             |     |
| - fietnach Detard - b                                                                                                    | (A HIGH                         | 101                     | 01070-000 | - 10    |                 |              |                                                                                                    |                |             |     |
| a                                                                                                    |                                 | Holds                   | 6424      |         |                 |              |                                                                                                    |                |             |     |
| a Different Parts                                                                                                    |                                 | DEPENDENT 4             | 1007      |         |                 |              |                                                                                                    |                |             |     |
| <ul> <li>Sthernet Serves</li> </ul>                                                                                                    | •                               | Tulena +                |           |         |                 |              |                                                                                                    |                |             |     |
| a - Management for                                                                                                    | -                               | inductions for          |           |         |                 |              |                                                                                                    |                |             |     |
| Harapanent in                                                                                                    | aler 1                          | Personal Address of the | 10.10     |         |                 |              |                                                                                                    |                |             |     |
| a ji mudeo hortu                                                                                                    | 1.1.1.1.1.1.1.1                 | Dances, M-1101          | 94.8.260  |         |                 |              |                                                                                                    |                |             |     |
| · Difficulate                                                                                                    |                                 |                         |           |         |                 |              |                                                                                                    |                |             |     |
| - R Walded and P                                                                                                    | 14 JE                           |                         |           |         |                 |              |                                                                                                    |                |             |     |
| -                                                                                                    | 21                              |                         |           |         |                 |              |                                                                                                    |                |             |     |
| 10                                                                                                    |                                 | Condition Type          | Alth      | LA. WAR | Loon            | Failure De   | ******                                                                                                    | Location       | Pares lines |     |
| 1000000129 IB                                                                                                    | 04                              | Becoch.#                | 0098      | -3A     | 10014-00188-018 | Bar Yold 244 | 10                                                                                                    | NNP            | 344         | 1.  |
| altonials29 lat                                                                                                    | 40                              | LOB                     | 2394      | 34      | 30014-20108-108 | have Of Sup  | w                                                                                                    | NO6            | NOV.        |     |
| and committee                                                                                                    | -                               | 3.05                    | 1744      | 54      | RIVER PARA      | Aces of Sug  | al .                                                                                                    | NND            | Prov.       | 1.  |
| a reaction and the                                                                                                    |                                 | 1.1.4                   |           | -Marian |                 | 1. A         | Contraction of the local division of the local division of the loc | the second     | 2.2         | -   |
| Annual Statement                                                                                                    |                                 | 50 F                    |           |         |                 |              | The state                                                                                                    | Second statute | LCOP (SI    |     |

以上でモデムへのログインは完了です。

# 7. モデムの設定

7.1 HSL ポートの有効化、CO(親機)の設定、ならびに Calibration の設定

「HSLs」→「HSL-x」ポート番号を選択し、「Enabled」にチェックを入れ、

親(-O)機設定後、「OK」ボタンを押します。

| MetaASSIST V          | Configure High Speed Link HSL-1                     |
|-----------------------|-----------------------------------------------------|
| Session View Tool     | ₩ Enabled                                           |
| Physical Connectivity | Mode: -R (Customer)                                 |
| My Computer - 19      | HSL ID: -O (Office)                                 |
| A094201053            | Apply to SIMP Alias -R (Customer)                   |
|                       | Topology: 🗸                                         |
|                       | LOWBW Threshold: Kbps (100 - 115,200 Kbps)          |
|                       | LLCF Threshold: Kbps (100 - 115,200 Kbps)           |
|                       | Auto. Calibration: Manual (Recommended)             |
|                       |                                                     |
| <                     | Start condition:                                    |
| Back                  | Available BW is less than Calibrated BW             |
| Network Element -     | () Available BW is below: Khns (100 - 115.000 Khns) |
| 🗄 🔍 🛈 System          | Start time:                                         |
| i ⊕ - O Modules       | As soon as possible                                 |
|                       | Scheduled on: Sunday of at: (e.g. 1551)             |
| • HSL-2               |                                                     |
| • HSL-3               | Description                                         |
| HSL-4                 |                                                     |
| Modem Ports           |                                                     |
|                       | w l                                                 |
| TID                   | From File                                           |
| A0942010535 🥥         |                                                     |
| A0942010535 🥥         | T Save configuration to HSL Template                |
| AU942010535           |                                                     |
| H0372010333           | OK Cancel Restore HSL Template Restore ML Default   |
| Alarms: 0             |                                                     |

上記と同じく、画面右側の Configure をクリックし、下図の画面を再び表示させます。Auto. Calibration から"Automatic (Limited Capabilities)"を選択し、OK をクリックします。画面が閉じ、設定が反映されます。

|                                                        | - 2 |
|--------------------------------------------------------|-----|
| Protect<br>Tester October W                            |     |
| 193, 29<br>Ø Agir is 1949 Alm                          |     |
| Translager Par Repedent #                              |     |
| T uch Teehalt                                          |     |
| C Mitagate                                             |     |
| Next condition<br>Channel DV is has that California DV |     |
| Consistent Data States                                 |     |
| Constant on south                                      |     |
| Withdraw Tarda W # 10 (10 tre 311)                     |     |
| (reception                                             |     |
| 1                                                      |     |
| From File.                                             |     |
| T Save configuration to HSI. Tampinia                  |     |
| DE Carrel   Restaur 193, Tangilate   Restaur 195, Defa | a   |

以上で、HSL ポートの有効化、COの設定、ならびに Calibrationの設定は完了です。

#### 7.2 SNR の設定、ならびに最大回線速度の設定

HSLs > HSL-1 > Calibrate

モデムの最大限の能力(リンク速度 15Mbps)を活かす設定に変更します。

① 最大回線速度の設定を行うには、MetaASSIST View 画面左上のメニューから設定するモデムを選択しま す。次に、左にある設定項目一覧から HSLs → HSL-1 を選択し、画面右側の Calibrate をクリックします。

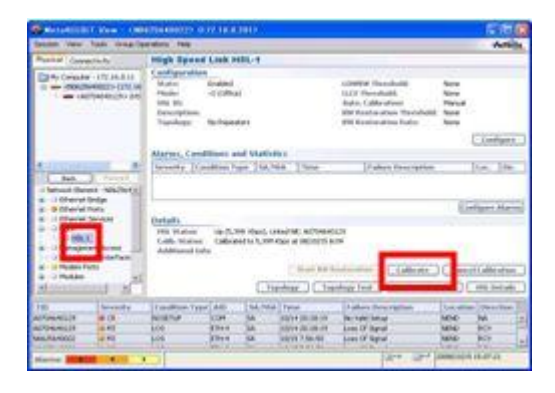

② 次の画面が表示されますので、SNR Margin から"Default, 5 dB"を選択します。

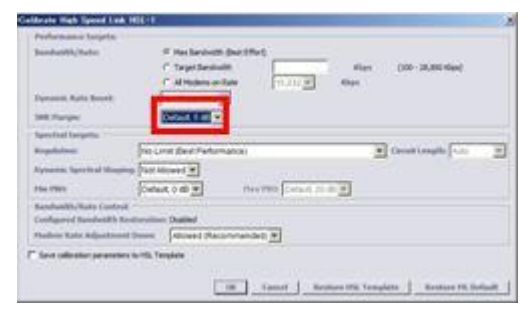

③ 続けて、同じ画面の Regulation から"No Limit (Best Performance)"を選択し、OK をクリックします。画面が 閉じ、設定が反映されます。

| Bandoolffs/Katur                                                                | F No brokett (her (Her)<br>C Teget Sandwill: | + (38-38.80 Myd  |
|---------------------------------------------------------------------------------|----------------------------------------------|------------------|
| Parasette, Radio Branchi<br>1988, Pharaper                                      |                                              |                  |
| Apartical Surgety:<br>Republican                                                | Part Lond Shard Parliamances                 | Des theatthe and |
| Paramic Spectral Magne                                                          | Constant 2 Rooms Constant 2                  |                  |
| Randonith (Rate Cantrol<br>Cantiguered Bandholth Re<br>Findow fails Adjustioned | terreture Dated                              |                  |
| fine salinator parameters                                                       | te till, Tangalain                           |                  |

以上で SNR、ならびに最大回線速度の設定は完了です。

#### 7.3 各 MLP ポートを有効化し HSL ポートへの所属設定をする

「MLPs」→「MLP-x」ポート番号を選択し、「Enabled」をチェックし、所属させる HSL ポート番号を選択し、「OK」 ボタンを押します。

| 🕂 MetaASSIST View - <a09< th=""><th>42010535&gt; (192.168.10.10)</th></a09<>                                                                                                    | 42010535> (192.168.10.10)                                                                                                    |  |  |  |  |
|----------------------------------------------------------------------------------------------------|----------------------------------------------------------------------------------------------------|--|--|--|--|
| Session View Tools Group Operations Help                                                                                                    |                                                                                                    |  |  |  |  |
| Physical Connectivity                                                                                                    | Modem Port MLP-1-1                                                                                                    |  |  |  |  |
| My Computer - 192.168.0.80                                                                                                    | Configure Modem Port MLP-1-1                                                                                                    |  |  |  |  |
| Back         Forward           Back         Forward           MIP-1-1         MIP-1-2           MIP-1-3         MIP-1-4           MIP-1-6         MIP-1-6 | ✓ Enabled         Circuit ID:         HSL:         Max Allowed Rate:         HSL-1         Kbps         T LOWSNRM Threshold:         HSL-3         HSL-4         dB         MLP Duo:         None         Power Feeding by:         PFU Device:         None         Qualification:         Adjusted Rate:         NE Linked via HSL: |  |  |  |  |
| • MLP-1-8                                                                                                    | Mode:           View Line Performance         View Line Inventory         Loopback Statistics         TDR                                                                                                    |  |  |  |  |

HSL ポート番号は HSL-1~HSL4 から指定でき、1 つの HSL ポートに最大 4 つの MLP ポートを所属させることができます。

■デイジーチェーン・リング構成(4ペア接続 x2 回線)の設定例
 HSL-1: MLP1~4

HSL-2: MLP5~8

■ポイント・マルチポイント構成(2ペア接続 x4 回線)の設定例

- HSL-1: MLP1~2
- HSL-2: MLP3~4
- HSL-3: MLP5~6
- HSL-4: MLP7~8

# 7.4 ETH ポートポートを有効化する

「Ethernet Ports」→「ETH-x」ポート番号を選択し、「Enabled」にチェックを入れ、「OK」ボタンを押します。

|                                                                                                    | Configure Ethernet Po                                                                                                    | ort ETH-1                                |                                                                                                    |                                                                       |
|----------------------------------------------------------------------------------------------------|----------------------------------------------------------------------------------------------------|------------------------------------------|----------------------------------------------------------------------------------------------------|-----------------------------------------------------------------------|
| MetaASSIST View - <a0<br>Session View Tools Group Op<br/>Physical Connectivity<br/>My Computer - 127.0.0.1<br/>A0942010535&gt; (Port CO</a0<br>                                                                                                    | Enabled     Physical Interface -     Name (SNMP Alias):     Mode: Au     Pinout: MI     Flow Control: Of     LAG: N/     MAC Learning: Au | Ito                                      |                                                                                                    | to Limit:<br>it:                                                      |
| Back Forward<br>Back Forward<br>Composition Ports<br>Composition Ports<br>Comp | Link Loss Carry Forw<br>Trigger Ports:<br>Add Port Re<br>EFM OAM (802.3ah)<br>Enabled<br>Mode:<br>Loopback Timeout<br>Timeout:            | ard (LLCF) move Port Ports List : Active | COLAN                                                                                                | Configure Loc. Dir. Configure Alarms                                  |
| TID     Severity       A0942010535     CR       A0942010535     MN                                                                                                    | QoS<br>Classification:<br>Ingress Frames to Limit:<br>Ingress Rate Limit:<br>© Coarse<br>Fine<br>Egress Rate Limit:<br>© Coarse<br>Fine   | By L2 Priority All None None             | <ul> <li>using COS-to-QUEUE table</li> <li>Kbps</li> <li>Kbps</li> <li>Kbps</li> <li>Kbps</li> </ul> | ack Details<br>potation Direction<br>ND NA<br>ND RCV<br>2/27 16:17:38 |

#### 7.5 802.1D(ブリッジ)の設定

Ethernet Bridge

全ての VLAN トラフィックを透過するブリッジモードにモデムを変更します。ETH1~4 間の通信が可能になります。また、どのポートからでも MetaASSIST View (IP 接続)を使用してモデムに接続することができます。

① 802.1D(ブリッジ)の設定を行うには、MetaASSIST View 画面左上のメニューから設定するモデムを選択します。次に、左にある設定項目一覧から Ethernet Bridge を選択し、画面右側の Configure をクリックします。

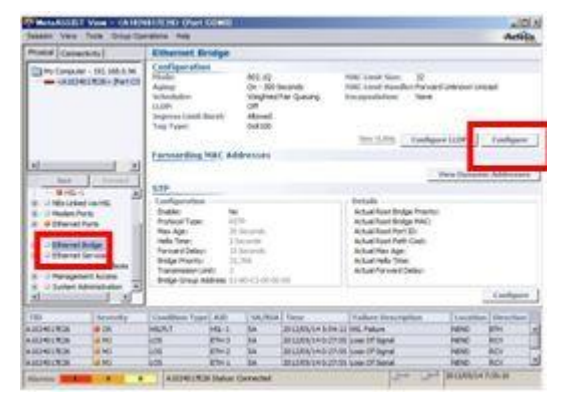

② 次の画面が表示されますので、Mode から"802.1D"を選択し、OK をクリックします。

| 802.1D    |                                                           |                                                     |
|-----------|-----------------------------------------------------------|-----------------------------------------------------|
|           |                                                           |                                                     |
| 300       |                                                           | Seconds                                             |
| 32 💌      |                                                           |                                                     |
| Forward l | Jnknow                                                    | n Unicast 💌                                         |
|           |                                                           |                                                     |
| Weighted  | Fair Qu                                                   | euing 💌                                             |
| None 💌    |                                                           |                                                     |
| Allowed   | -                                                         |                                                     |
|           |                                                           |                                                     |
|           | _                                                         | ✓ Untagged                                          |
|           |                                                           | -                                                   |
|           | 300<br>32 X<br>Forward L<br>Weighted<br>None X<br>Allowed | 22<br>Forward Unknown Weighted Fair Qu None Allowed |

③ 警告メッセージが出ますので、Yesをクリックして設定を反映して閉じます。

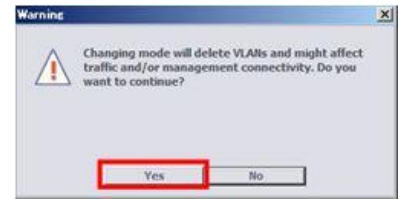

以上で 802.1D(ブリッジ)の設定は完了です。

#### 7.6 アラームの設定

System

前面パネルにある ALARM LED の点灯条件の設定を行います。デフォルトでは Full モードとなっており、内部 で一つでもアラームがあると点灯します。この設定を、クリティカルなアラームが発生した場合にのみ LED を点 灯する設定に変更します。

① アラームの設定を行うには、MetaASSIST View 画面左上のメニューから設定するモデムを選択します。次に、左にある設定項目一覧から System を選択し、画面右側の Configure をクリックします。

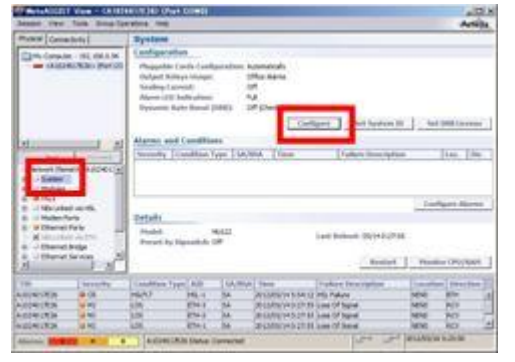

② 次の画面が表示されますので、Alarm LED Indication から"Partial"を選択し、OK をクリックします。

| Pluggable Cards Configuration | <ul> <li>Automatically</li> </ul> | *      |
|-------------------------------|-----------------------------------|--------|
| Output Relays Usage:          | Office Alarms                     | *      |
| Sealing Current:              | 011 -                             |        |
| Alarm LED Indication:         | Partial                           |        |
| Dynamic Rate Boost (DRB):     | Off (Check DRB HW / Lice          | nse) 💌 |

以上でアラームの設定は完了です。

#### 7.7 IP アドレスの設定

Management Interface

モデムに IP アドレスを設定します。

① IP アドレスの設定を行うには、MetaASSIST View 画面左上のメニューから設定するモデムを選択します。 次に、左にある設定項目一覧から Management Interface を選択し、画面右側の IP Interface の欄から Configure をクリックします。

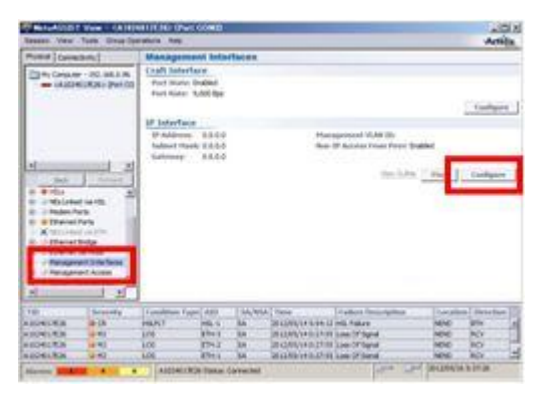

② 次の画面が表示されますので、必要な項目を入力し、OK をクリックします。

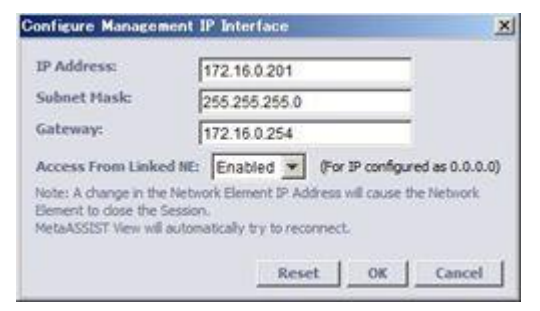

② 警告メッセージ(モデムの IP のセッションが一度全て切断されます)が出ますので、Yes をクリックして設定 を反映して閉じます。

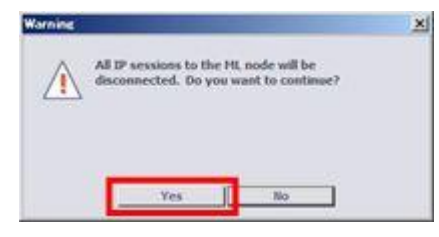

以上で IP アドレスの設定は完了です。

#### 7.8 モデムの設定・接続の確認

モデムの設定完了後、設定した内容が反映されているか、また、設定した内容でモデムがリンク可能かを確認します。モデムの設置前には、必ずこの方法でモデムの疎通確認を行ってから、モデムを設置してください。

<準備>

設定したモデムを対向でつなぎます。CO(親機)の背面 COPPER PAIRS のロに LAN ケーブル(ストレート)の 片方をつなぎ、CPE(子機)の背面 COPPER PAIRS のロにもう片方の LAN ケーブルを差します(CO と CPE の ロに LAN ケーブルを差すときは、同じポート番号同士を接続して下さい)。

次に、CO(親機)モデムにログインし、以下のステータスを確認します。

HSLs > HSL-1 > Modems Details

HSLs > HSL-1 > HSL Details

HSL(SHDSL)が確立されている場合、HSL-1 画面の Modems Details、ならびに HSL Details の値を確認する ことで、モデムの各種設定値が正しく反映されているかを確認できます。

 CPE の設定を行うには、MetaASSIST View 画面左上のメニューから設定するモデムを選択します。次に、 左にある設定項目一覧から HSLs → HSL-1 を選択し、画面右側の Modem Details をクリックします。

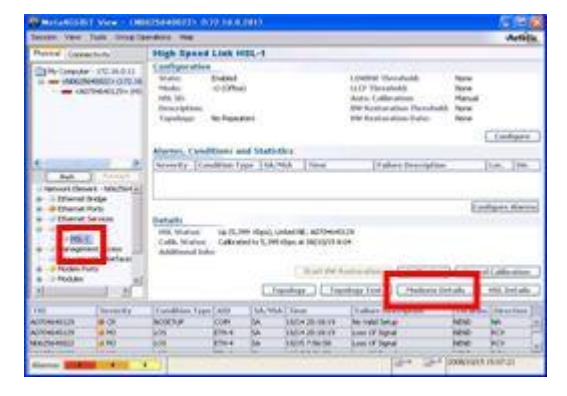

② 次の画面が表示されますので、Status で"Synced at 15,232Kbps"と表示されていること、また、SNR Marginの値が"6dB"以上であることを確認してください。実際にモデムが通信している速度、および SNRの値となります。確認が完了したら、Close を押して画面を閉じます。上記①の画面に戻ります。

| S COTTON TO | or Mode                   | m Ports               |                   |               |           |            |       |
|-------------|---------------------------|-----------------------|-------------------|---------------|-----------|------------|-------|
| AID         | HSL                       | - same                | Info              | Qualification | Adj. Rate | Cup Margin | PAM   |
| LP-1-1      | HSL-1                     | Synced at 15,232 Kbps | Active            | 6 P.S.        | 100       | 8 d8       | 128   |
| CP-1-2      | HSL-1                     | In your to sync       | Loss of Sync Word |               |           | 0.00       | 172.5 |
|             |                           |                       |                   |               |           |            |       |
|             |                           |                       |                   |               |           |            |       |
|             |                           |                       |                   |               |           |            |       |
|             |                           |                       |                   |               |           |            |       |
|             |                           |                       |                   |               |           |            |       |
|             |                           |                       |                   |               |           |            |       |
|             |                           |                       |                   |               |           |            |       |
| Pale        | ie derdause               | d a three             |                   |               |           |            |       |
| Rate        | is displaye<br>h every 1! | d n Kops.<br>5 sec.   |                   |               |           |            |       |

③ 次に、画面右側の"HSL Details"をクリックし、以下の画面を表示させます。Calibration Type の項目 が"Best Effort"と表示されていること、また、Spectral Mode で"NOLIMT"が選択されていることを確認してくだ さい。確認が完了したら、Close を押して画面を閉じます。

| tails For High Speed Link HSI       | L-1                             | X     |
|-------------------------------------|---------------------------------|-------|
| Modem Ports                         |                                 |       |
| Enabled:                            | 2                               |       |
| Qualified:                          | 1                               |       |
| Active:                             | 1                               |       |
| Sum of Rates:                       | 15,232 Kbps                     |       |
| Calibration Parameters              |                                 |       |
| Calibration Type:                   | Best Effort                     |       |
| Dynamic Rate Boost (DRB):           | Not Supported                   |       |
| Required SNR Margin:                | 5 dB                            |       |
| Spectral Mode:                      | NOLMT                           |       |
| Circuit Length Type:                | Auto                            |       |
| Minimum PBO:                        | 0 d8                            |       |
| Maximum PBO:                        |                                 |       |
| Dynamic Spectral Shaping (DSS):     | Not Allowed                     |       |
| Rate Adjustment:                    | Allowed (Recommended)           |       |
| Status                              |                                 |       |
| Calibrated/Adjusted BW:             | 14.437 Kbps                     |       |
| EFM Bonded Available BW:            | 14,437 Kbps                     |       |
| EWL (Units and Measure Method):     | 30 Meters VUsed for Calibration |       |
| Falure Reason:                      |                                 |       |
| CPE Vendor:                         | Actels                          |       |
| Note: EWL of the copper loop conver | ted to 26 AWG (0.4mm).          |       |
| Additional Info                     |                                 |       |
| Link Up - Calibrated, Up            |                                 |       |
|                                     | 0                               | ose 1 |

以上で、モデムの設定・接続の確認は完了です。

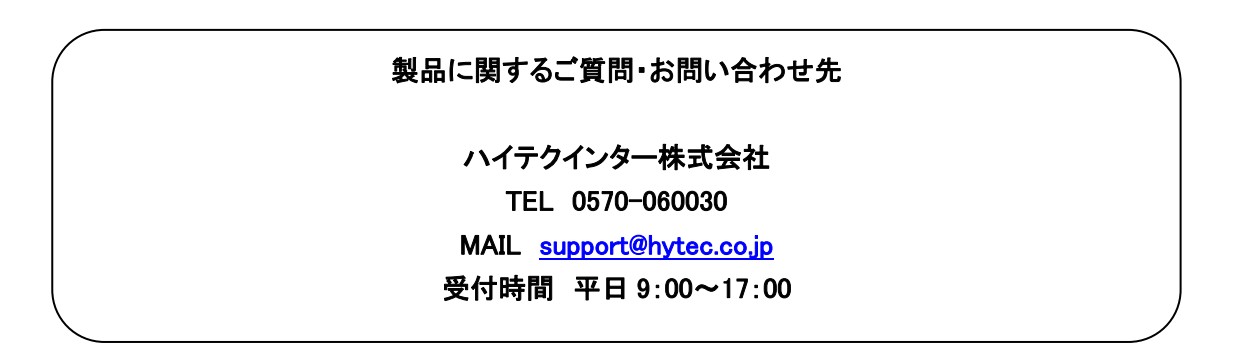